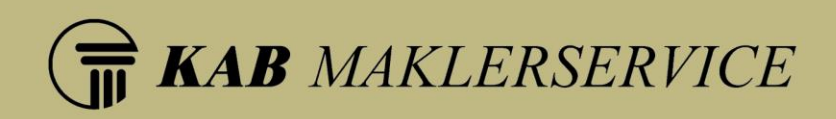

# KAB - Meine App Benutzerhandbuch

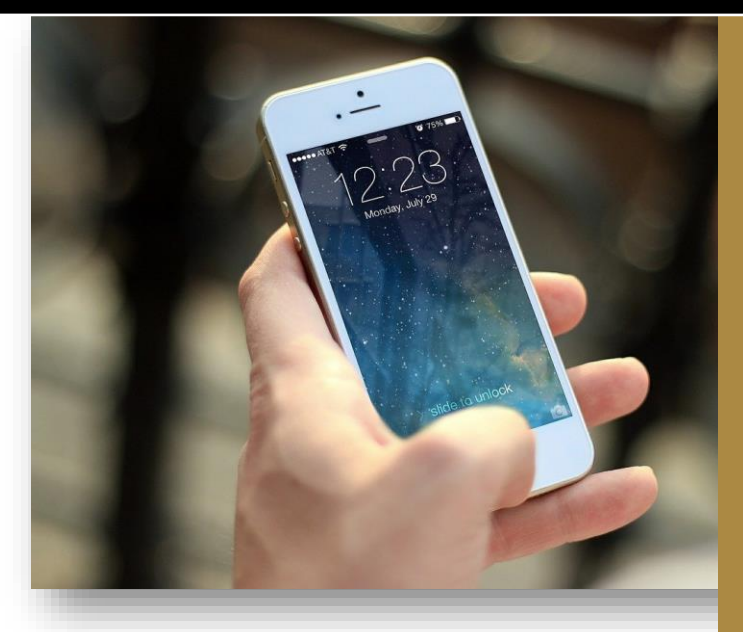

KAB Maklerservice GmbH Handelsregister-Nr.: HRB 19503, Amtsgericht Bonn IHK-Nr.: D-AR7W-RWU01-87 Geschäftsführung: Volker Kropp Klaus Bosle Bankverbindung: Raiffeisenbank Frechen-Hürth BLZ: 370 623 65 Kto.Nr.: 720 870 8010 IBAN: DE25 3706 2365 7208 7080 10 BIC: GENODED1FHH Kolumbusstraße 31, 53881 Euskirchen Telefon: (02251) 7 73 91-0 Telefax: (02251) 7 73 91-99 Internet: www.kab-maklerservice.de Email: info@kabv.de

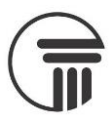

# Inhalt

| Allgemeines                                      | 2  |
|--------------------------------------------------|----|
| Anmeldung                                        | 2  |
| Übersicht der Kunden                             | 3  |
| Navigation                                       | 3  |
| Kundensuche                                      | 4  |
| Kontaktdaten eines Kunden                        | 5  |
| Kundeninhalte erstellen                          | 5  |
| Kundennavigation                                 | 6  |
| Kundenverträge                                   | 6  |
| Verträge sortieren                               | 7  |
| Verträge filtern                                 | 7  |
| Verträge durchsuchen                             | 7  |
| Verträge erstellen                               | 8  |
| Formular: Neuer Vertrag                          | 8  |
| Dateien zu einem neuen Vertrag hochladen         | 9  |
| Vertragsdaten                                    | 9  |
| Dateien zu einem existierendem Vertrag hochladen | 10 |
| Kundendokumente                                  | 11 |
| Dokumente durchsuchen                            | 11 |
| Neues Dokument erstellen                         | 12 |
| Globale Elemente                                 | 13 |
| Menü                                             | 13 |
| Mein Profil                                      | 13 |
| Suche                                            | 14 |
| Navigation                                       | 14 |

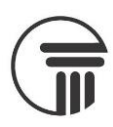

# Allgemeines

Derzeit befindet sich die "KAB - Meine App" im Beta-Status.

Das bedeutet, dass es vereinzelt zu Fehlern kommen kann und dass noch nicht alle Funktionen bereitstehen. Die App wurde für die Nutzung von mobilen Endgeräten optimiert. Bei einem Aufruf vom PC sind nicht alle Funktionen verfügbar, das <u>KAB Makleroffice</u> ist dafür die geeignetere Anwendung. Auf den verschiedenen Geräten passt sich die Darstellung der verfügbaren Bildschirmgröße bzw. Auflösung an.

Die "KAB - Meine App" über folgende Adresse erreichbar: https://meine-kab.app

Zum Öffnen der App geben Sie bitte diese Adresse in die Adresszeile Ihres Browsers ein. Als Vereinfachung können Sie "KAB - Meine App" anschließend als Startseite Ihres Browsers, als persönlichen Favoriten oder als Verknüpfung auf Ihrem Startbildschirm hinzufügen. Letzteres ist nur möglich sofern Ihr Endgerät dies unterstützt. Speziell bei einigen Apple-Betriebssystemen kann es hierbei zu Problemen bei der Benutzung der Kamera innerhalb der App kommen.

# Anmeldung

Nachdem Sie "KAB - Meine App" geöffnet haben müssen Sie sich anmelden. Wie vom Internetauftritt oder der Bestandsverwaltung der KAB Maklerservice gewohnt melden Sie sich mit Ihrer Makler-ID (192xxxx) und Ihrem Maklerpasswort an. Sollten Sie in der Bestandsverwaltung mehr als einen Mitarbeiter registriert haben, geben Sie im nächsten Schritt das Mitarbeiterkürzel und das Mitarbeiterpasswort ein.

Sollte es Probleme mit Ihrer ID oder Ihrem Passwort geben, weist die App Sie entsprechend hin.

| .all 옷, 법 소 대 @ @ ● 왕॥ (① 100 % INHO 22.55 | .all %, № 20 % ♥ 30 100 % 100 22:53 | all ≈ N × II 48-8• \$11 100 % III 22:54       |
|--------------------------------------------|-------------------------------------|-----------------------------------------------|
| (a)<br>Anmelden als Makler                 | Anmelden als Makler                 | (d)<br>Anmelden als Makler                    |
| Makler-Id *                                | Makler-Id *                         | Makler-Id *                                   |
| 1922200                                    | 1922200                             | 1922200                                       |
|                                            |                                     |                                               |
| Makler Passwort *                          | Makler Passwort *                   | Makler Passwort *                             |
|                                            | *****                               | ******                                        |
|                                            | Mitarbeiterkirzel *                 | Mitarbeiterkürzel *                           |
|                                            | Bosle Klaus                         | Bosle Klaus                                   |
| ANMELDEN                                   |                                     |                                               |
|                                            | Mitarbeiter Passwort *              | Mitarbeiter Passwort *                        |
|                                            |                                     |                                               |
|                                            | ANMELDEN                            | Mitarbeiter Passwort nicht korrekt!  ANMELDEN |
|                                            |                                     |                                               |

Abbildung 1 - Anmeldung Makler-ID

Abbildung 2 - Optional: Anmeldung als Mitarbeiter

Abbildung 3 - Falsche Anmeldedaten

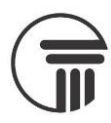

# Übersicht der Kunden

Nach einer erfolgreichen Anmeldung sehen Sie eine Übersicht Ihrer Kunden, unterteilt nach dem ersten Buchstaben des Nachnamens. "KAB - Meine App" zeigt initial immer den Buchstaben "A".

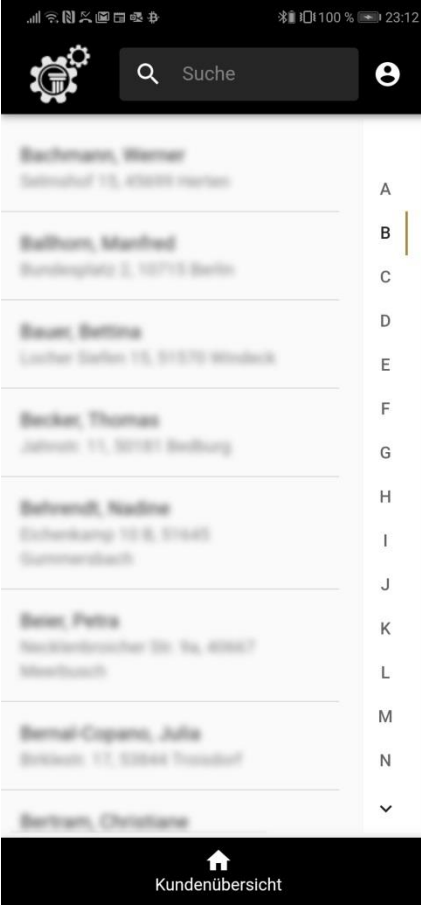

Um einen Kunden zu öffnen klicken Sie auf einen Eintrag. Anschließend öffnet sich der Datensatz des Kunden (siehe " Kontaktdaten eines Kunden")

Abbildung 4 - Kundenübersicht

# Navigation

Auf der rechten Seite befindet sich eine Navigation. Hiermit können Sie den anzuzeigenden ersten Buchstaben des Nachnamens ändern. Je nach verfügbarer Bildschirmauflösung Ihres Gerätes kann es passieren, dass Sie innerhalb dieser Navigation scrollen müssen.

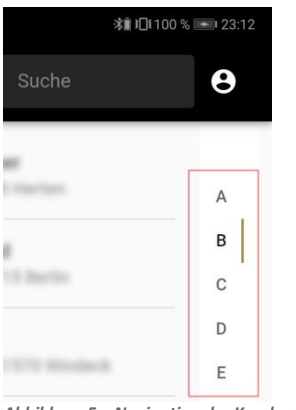

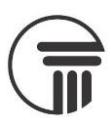

# Kundensuche

Oben mittig befindet sich eine Suche.

Die Suche wird ausgeführt, wenn Sie mindestens 3 Buchstaben eingeben, durchsucht wird nur der Nachname der Kunden.

| ∥☜ℕҲ๎฿⊟₫₽  |   | 、■日晷争 米車印100% 💌 23:13 |   |   |
|------------|---|-----------------------|---|---|
|            | ٩ | Bosle                 | 8 | 8 |
| Boole, Rev |   |                       |   |   |
| Mechanick  |   |                       |   |   |
| Boole, Kin |   |                       |   |   |

Abbildung 6 - Kundensuche

Die Bildschirmtastatur können Sie mit der 🗹 (Enter-Taste) schließen (die Optik kann sich je nach Gerät unterscheiden).

Mit 🔯 können Sie Ihre Sucheingaben löschen.

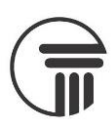

# Kontaktdaten eines Kunden

Wenn Sie einen Kunden geöffnet haben werden die vorhandenen Stammdaten angezeigt.

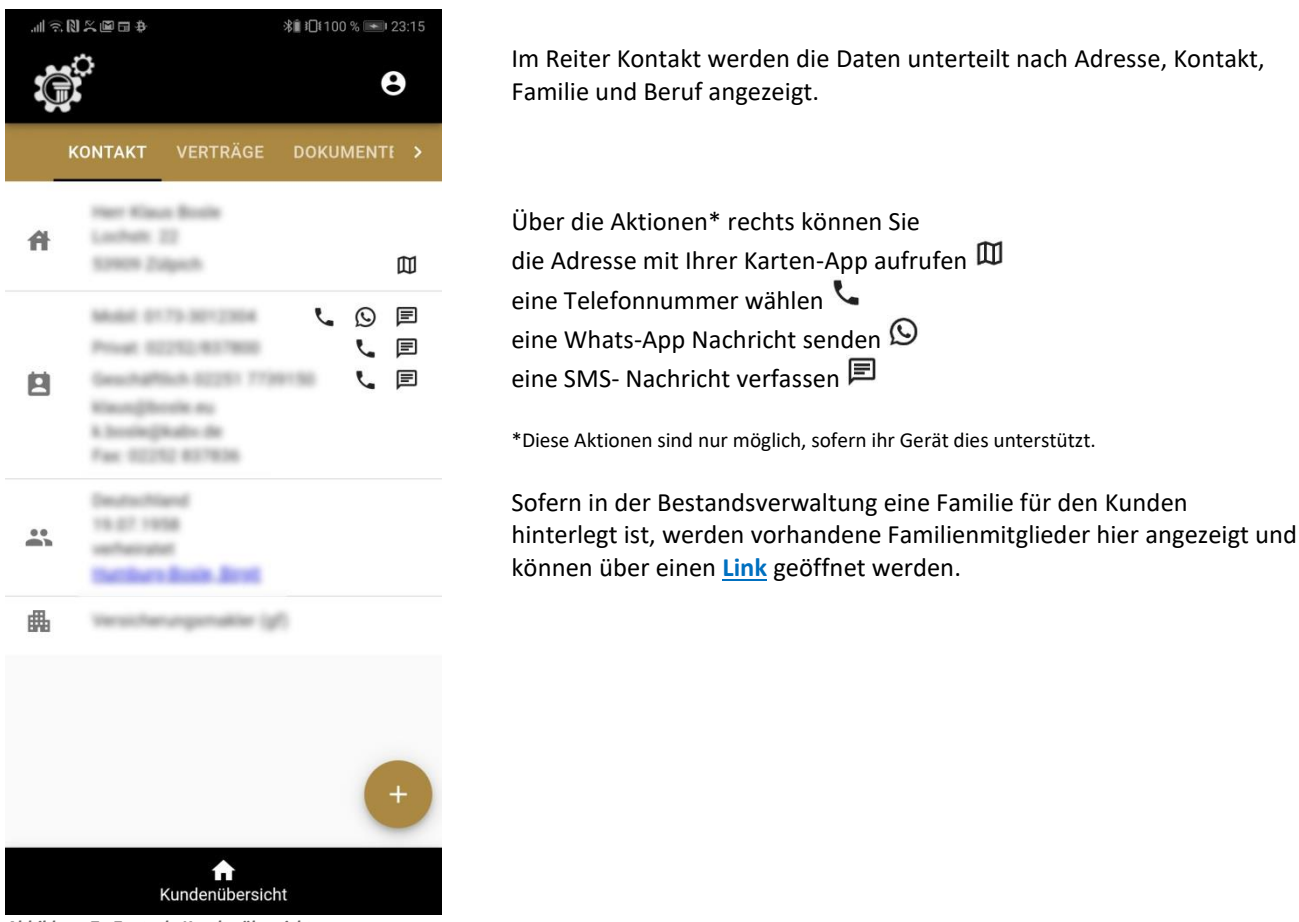

#### Abbildung 7 - Zentrale Kundenübersicht

## Kundeninhalte erstellen

Mit 🖤 unten rechts können Sie neue Inhalte für einen Kunden erfassen.

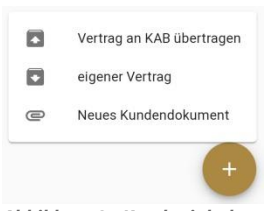

Abbildung 8 - Kundeninhalte erstellen

Die Option "eigener Vertrag" ist nur sichtbar, falls Sie im Besitz der Vollversion des KAB Makleroffice sind.

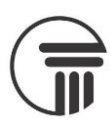

# Kundennavigation

Wenn Sie einen Kunden geöffnet haben können Sie über die Kundennavigation die verschiedenen Inhalte zu einem Kunden abrufen.

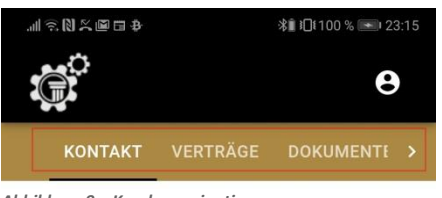

Abbildung 9 – Kundennavigation

Je nach verfügbarer Bildschirmauflösung Ihres Gerätes kann es passieren, dass Sie innerhalb dieser Navigation scrollen müssen.

# Kundenverträge

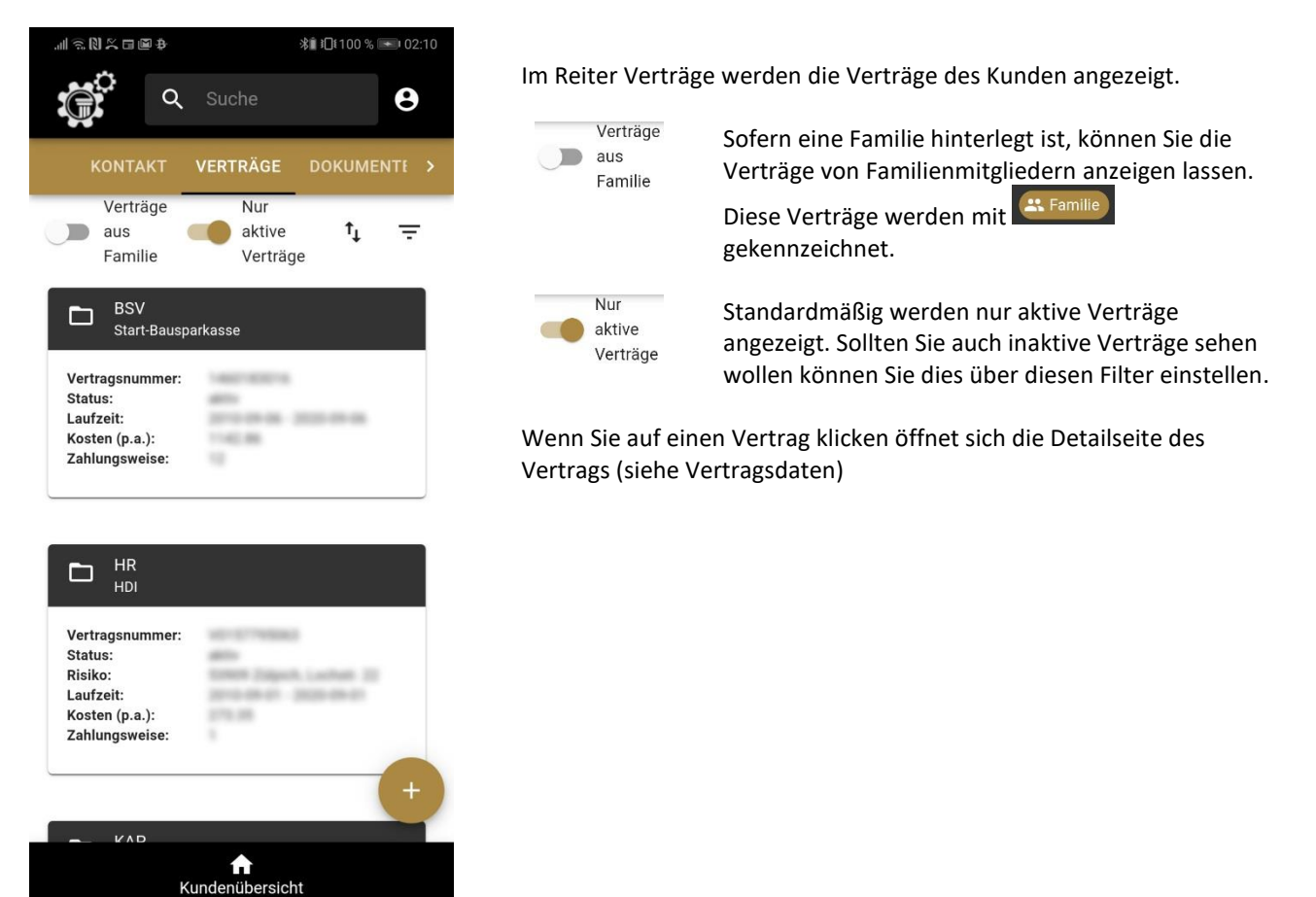

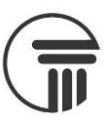

# Verträge sortieren

Sie haben die Möglichkeit die Reihenfolge angezeigten Verträge zu ändern.

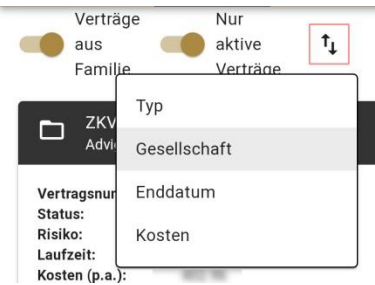

Abbildung 10 - Verträge sortieren

Standardmäßig werden die Verträge nach dem Namen der Versicherungsgesellschaft sortiert.

## Verträge filtern

Sie können die Verträge basierend auf der Sparte filtern.

|         | Verträge<br>aus<br>Familie | Nur<br>aktive<br>Verträge | ţ | Ē |
|---------|----------------------------|---------------------------|---|---|
|         | BFI                        |                           |   |   |
|         | BHV                        |                           |   |   |
|         | BSV                        |                           |   |   |
| Abbildu | ng 11 - Verträge fi        | ltern                     |   |   |

Sie müssen den Filter mit COBERNEHMEN bestätigen. Getätigte Filter können Sie mit CUROCKSETZEN entfernen.

Bei einem aktiven Filter wird der Button  $\smile$  zum Öffnen der Filter entsprechend gekennzeichnet.

#### Verträge durchsuchen

Mit dem Suchfeld im oberen Bereich können Sie die Verträge durchsuchen. Die Suche wird ausgeführt, wenn Sie mindestens 3 Buchstaben eingeben.

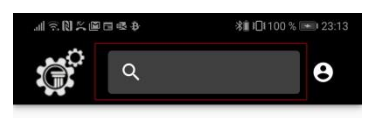

Abbildung 12 - Verträge durchsuchen

Die Bildschirmtastatur können Sie mit der 🗹 (Enter-Taste) schließen (die Optik kann sich je nach Gerät unterscheiden).

Mit 🗵 können Sie Ihre Sucheingaben löschen.

# Verträge erstellen

Mit 🙂 unten rechts können Sie neue Verträge für einen Kunden erfassen

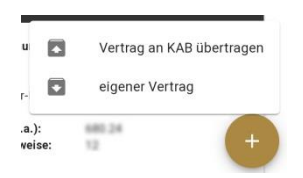

Abbildung 13 - Neuen Vertrag erstellen

Die Option "eigener Vertrag" ist nur sichtbar, falls Sie im Besitz der Vollversion des <u>KAB Makleroffice</u> sind.

#### Formular: Neuer Vertrag

Nach der Auswahl öffnet sich das Formular zum Erfassen von neuen Verträgen (Beispiel an Pool übertragen).

Mit der Vollversion des <u>KAB Makleroffice</u> können Sie eigene Verträge erfassen. Diese sind nicht für den Pool sichtbar sondern können von Ihnen genutzt werden um auch externe Verträge zentral zu erfassen.

Das Formular zum Erstellen neuer Verträge wurde dafür entworfen, dass Sie Verträge bei einem Kunden vor Ort schnell erfassen können.

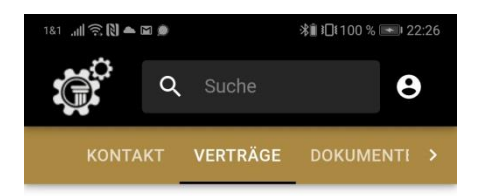

Neuer Vertrag für Bosle, Rene

🛕 benötigen. Sie müssen diese als

An KAB übertragen

Gesellschaft

Vertragsnummer

Sparte

Sie erfassen die Gesellschaft, die Sparte sowie die Vertragsnummer. Im Anschluss laden Sie das passende Dokument hoch (Antrag, Police, etc.).

Bei einer Übertragung an die KAB übertragen unsere Mitarbeiter für Sie die Daten aus dem Dokument in den Vertrag. Bei eigenen Verträgen empfehlen wir Ihnen dies über die Bestandsverwaltung nachzuholen.

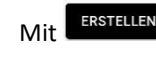

speichern Sie den neuen Vertrag im System.

| ent(e) auswählen            |                                               |
|-----------------------------|-----------------------------------------------|
| ATEI HOCHLADEN              |                                               |
| ELLEN                       |                                               |
| <b>A</b><br>Kundenübersicht |                                               |
|                             | nent(e) auswählen<br>ATEI HOCHLADEN<br>TELLEN |

Abbildung 14 - Neuer Vertrag

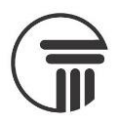

#### Dateien zu einem neuen Vertrag hochladen

Um dem Vertrag Dokumente wie Policen oder Anträge hinzuzufügen, können Sie mit dem Formular Für das Hochladen von Dokumenten können Sie entweder direkt auf die Kamera Ihres Geräts oder auf bereits existierende Dateien auf Ihrem System zurückgreifen.

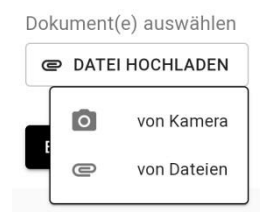

Die Optik bzw. Funktionalität der nachfolgenden Aktionen ist von Ihrem Gerät bzw. Ihrem Betriebssystem abhängig.

Grundsätzlich empfehlen wir die Installation einer externen Scanner-App für das mobile Scannen der Dokumente. Die eingescannten Dateien können damit lokal auf Ihrem Gerät gespeichert und anschließend in die App hochgeladen werden.

Selbstverständlich ist aber auch eine direkte Nutzung der Kamera möglich. Bitte beachten Sie, dass es bei einer instabilen Internetverbindung zu einem Verlust der gemachten Bilder kommen kann, wenn diese nicht korrekt übertragen werden können.

#### Vertragsdaten

Sobald Sie aus der App einen Vertrag geöffnet haben, werden die vorhandenen Informationen dazu angezeigt. Sie können zwischen der Ansicht der wichtigsten Vertragsdetails und der Vertragsdokumente wählen.

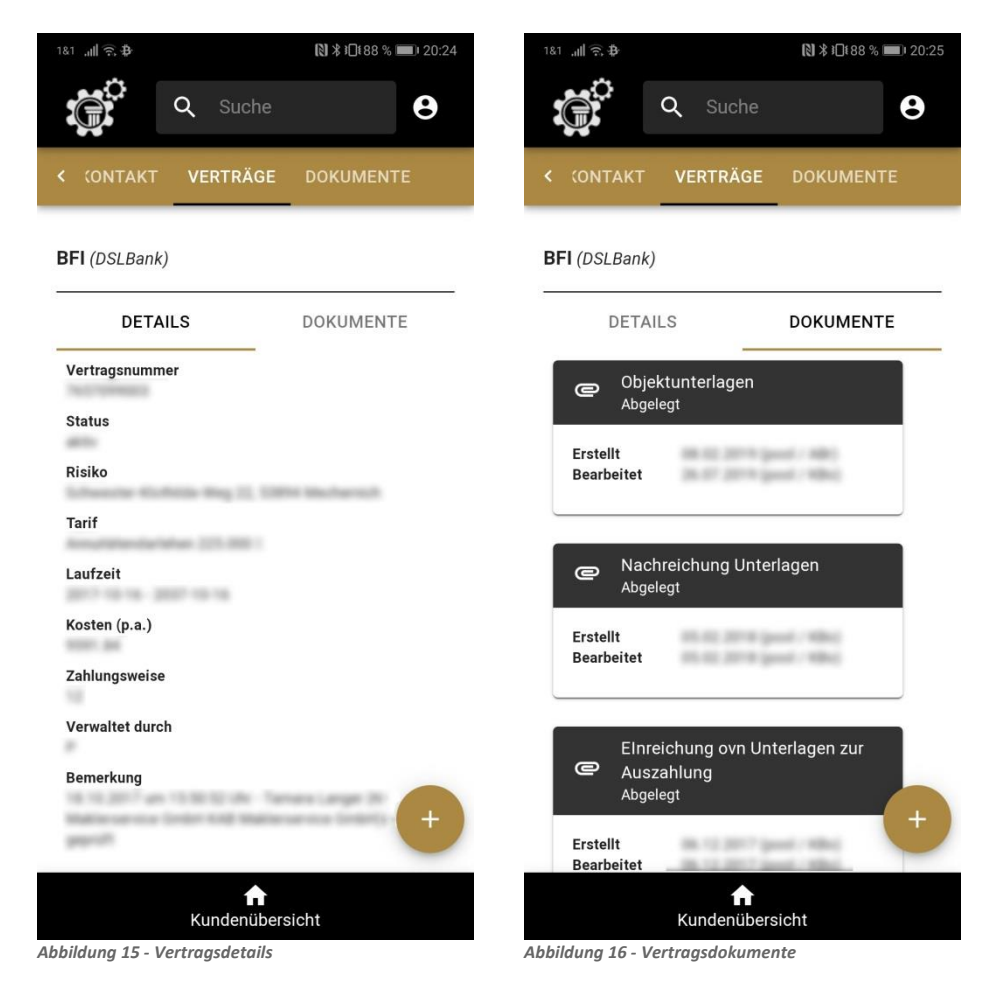

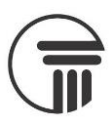

#### Dateien zu einem existierendem Vertrag hochladen

unten rechts können Sie Dokumente zu existierenden Verträgen für einen Kunden erfassen. Mit

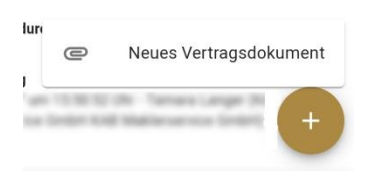

Abbildung 17 - Neues Vertragsdokument

#### Es öffnet sich ein neues Formular.

| 181                                                                         | Sie hab<br>Namer                               |
|-----------------------------------------------------------------------------|------------------------------------------------|
| < (ONTAKT VERTRÄGE DOKUMENTE                                                | Mit de                                         |
| Neues Vertragsdokument                                                      | Sie das                                        |
| Name / Beschreibung<br>Zur Bearbeitung an KAB senden?<br>Dokument auswählen | Um ein<br>Für das<br>Kamera<br>System<br>Dokum |
| ERSTELLEN                                                                   |                                                |
|                                                                             | Wir en<br>das Sys<br>App.                      |
|                                                                             | Mit                                            |
| <b>f</b><br>Kundenübersicht                                                 |                                                |

Abbildung 18 - Neues Vertragsdokument erstellen

ben die Möglichkeit aus einer Liste gängiger Dokumentarten einen n auszuwählen oder einen eigenen Namen zu vergeben.

r Vollversion des KAB Makleroffice können Sie entscheiden, ob Zur Bearbeitung an KAB senden? Dokument wollen.

n Dokument auszuwählen, müssen Sie drücken. s Hochladen von Dokumenten können Sie entweder direkt auf die a Ihres Geräts oder auf bereits existierende Dateien auf Ihrem n zurückgreifen.

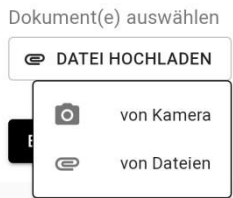

npfehlen das lokale Speichern von neuen Dokumenten, bevor Sie in stem hochgeladen werden, optional mit einer externen Scanner-

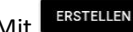

speichern Sie das neue Dokument im System.

# Kundendokumente

Im Reiter Dokumente werden die Dokumente zu einem Kunden angezeigt. Ein Klick auf ein Dokument öffnet dieses.

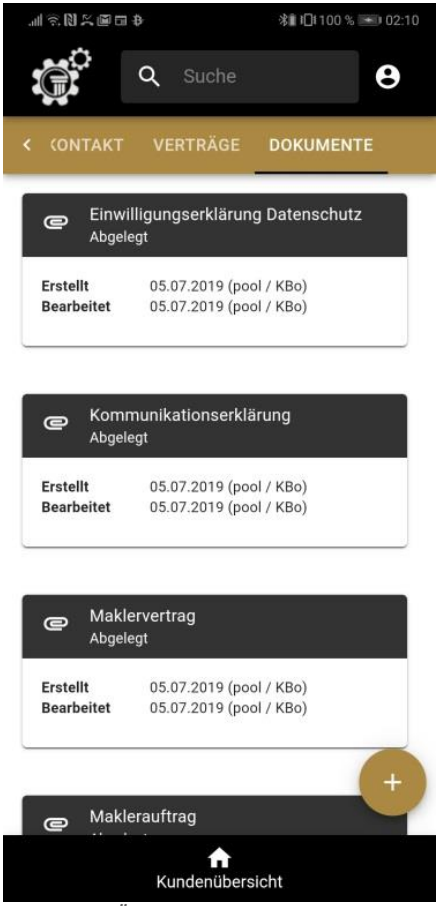

Abbildung 19- Übersicht Kundendokumente

### Dokumente durchsuchen

Mit dem Suchfeld im oberen Bereich können Sie die Dokumente durchsuchen. Die Suche wird ausgeführt, wenn Sie mindestens 3 Buchstaben eingeben.

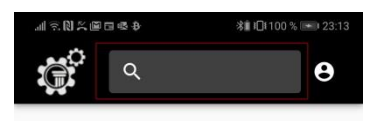

Abbildung 20 - Dokumente durchsuchen

Die Bildschirmtastatur können Sie mit der 🖳 (Enter-Taste) schließen (die Optik kann sich je nach Gerät unterscheiden).

Mit 🔯 können Sie Ihre Sucheingaben löschen.

# **Neues Dokument erstellen**

unten rechts können Sie neue Dokumente zu einem Kunden erfassen. Mit

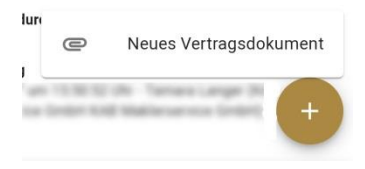

Abbildung 21 - Neues Vertragsdokument

#### Es öffnet sich ein neues Formular.

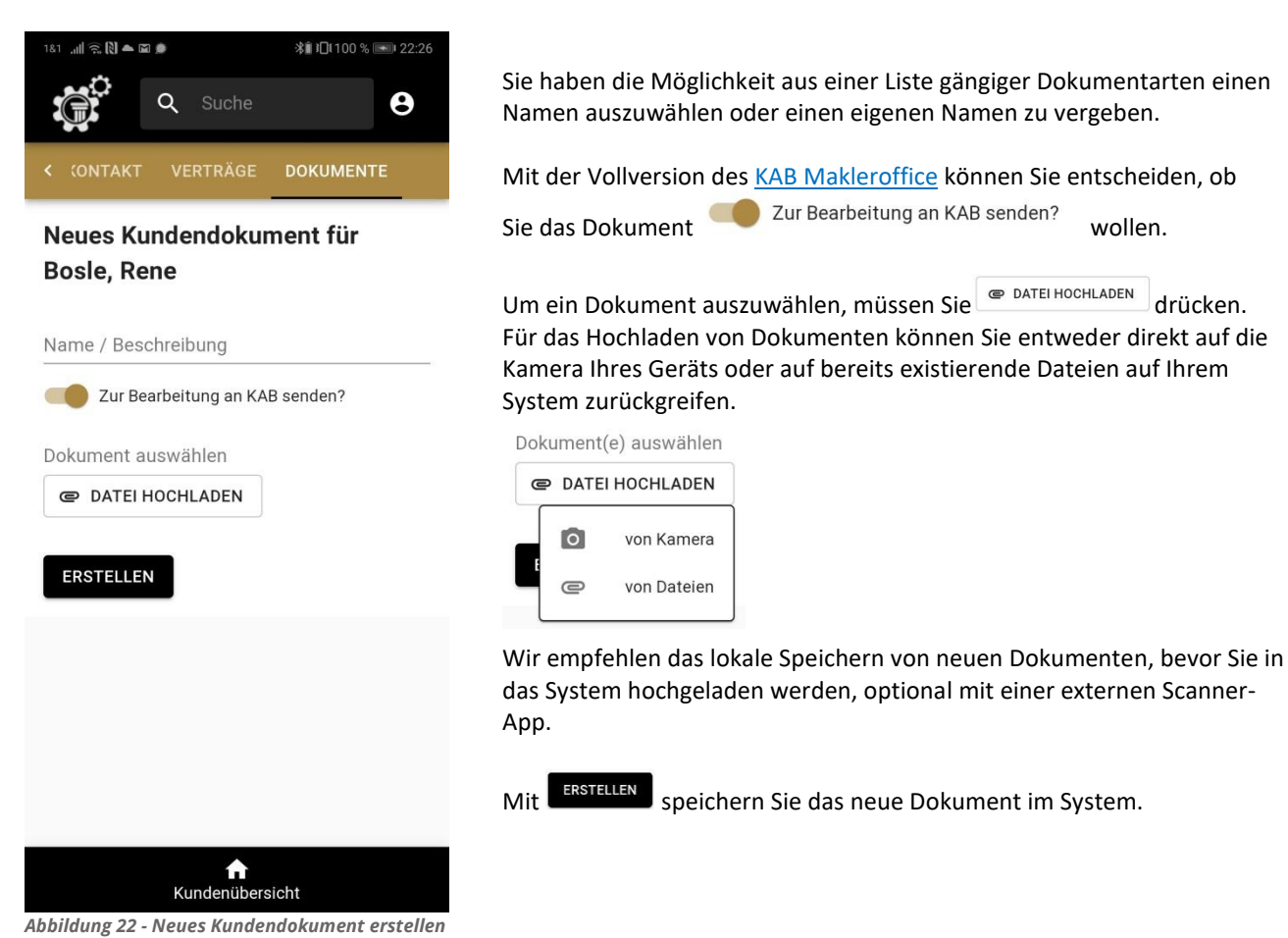

wollen.

drücken.

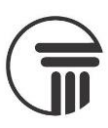

# **Globale Elemente**

# Menü

In der oberen rechten Ecke befindet sich der Button 🕒 zum Öffnen des Menüs.

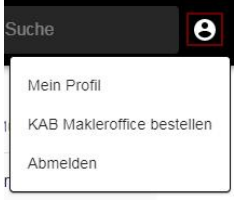

Abbildung 23 - Globales Menü

Sie können Ihr Profil öffnen, das Bestellformular für das KAB Makleroffice öffnen oder sich von der App abmelden.

## **Mein Profil**

In Ihrem Profil sehen Sie die wichtigsten Kontaktdaten, die im System für Sie hinterlegt sind.

| 1&1 ,1 🛜 🖬 🕯          | 2 Đ           | K (5)        | ≇01 % ■ 23:53 |  |
|-----------------------|---------------|--------------|---------------|--|
|                       | Q Suc         | che          | θ             |  |
| Rene A                | pplituit.     | klar         |               |  |
| Straße                | Infrantia i   |              | 10.0          |  |
| PLZ / Ort             | 12074/100     | diam'n.      |               |  |
| Telefon               | 1152 54015    | 0.04         |               |  |
| Fax                   |               |              |               |  |
| Mobile                | 1112 14015    | 034          |               |  |
| E-Mail                | serve booling | matterik cor |               |  |
|                       |               |              |               |  |
| ft<br>Kundenübersicht |               |              |               |  |

Abbildung 24 - Mein Profil

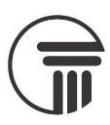

# Suche

Mit dem Suchfeld im oberen Bereich können Sie suchen.

Die Suche bzw. die Ergebnisliste ist immer abhängig vom Kontext:

In der Kundenübersicht werden Kunden gesucht, in der der Vertragsübersicht zu einem Kunden werden die Verträge durchsucht.

Die Suche wird ausgeführt, wenn Sie mindestens 3 Buchstaben eingeben.

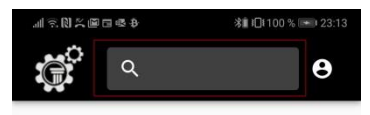

Abbildung 25 - Verträge durchsuchen

Die Bildschirmtastatur können Sie mit der 🖳 (Enter-Taste) schließen (die Optik kann sich je nach Gerät unterscheiden).

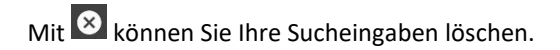

# Navigation

Am unteren Bildschirmrand finden sie die globale Navigation. Derzeit ist lediglich ein Eintrag vorhanden.

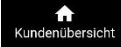

Der Button Kundenübersicht bringt Sie zurück zur Kundenübersicht